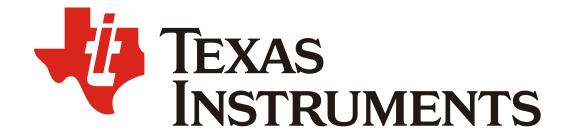

ZHCAB82 – March 2022

# TAS5805M 在 1.1 模式下 EQ 资源扩充及音量单独控制方法

Wiky Liao

South China

#### 摘要

TAS5805M 是 Texas Instruments 于 2018 年发布的全新一代中功率音频功率放大器,以其丰富的调音效 果、出色的音频指标,在市场上得到了极为广泛的应用。随着 TAS5805M 的使用场景越来越多,用户对 1.1 模式的应用提出了更高的要求,包括有更多的 EQ 资源,以及高低音音量的单独控制功能。这对原本 出于简化设计流程目的的 1.1 模式提出了新的挑战。本文详细介绍了一种 TAS5805M 在 1.1 模式下高低 音 EQ 资源扩充和音量单独控制方法,最多可提供高低音各 15 段 EQ 资源,并实现高低音音量单独控制,帮助用户出色完成调音需求。该方法同样适用于同类型产品如 TAS5806M 和 TAS5806MD。

### 目录

| 1 高调音需求下 TAS5805M 设计挑战   | 2 |
|--------------------------|---|
| 2 TAS5805M 相关模式介绍        | 2 |
| 2.1 1.1 模式               | 2 |
| 2.2 2.1 模式               | 2 |
| 3 EQ 资源扩充方法              | 3 |
| 3.1 配置 TAS5805M 为 2.1 模式 | 3 |
| 3.2 配置 Input Mixer       | 4 |
| 3.3 配置 Equalizer         | 4 |
| 3.4 配置 Mono Mixer        | 5 |
| 3.5 配置 Output Crossbar   | 5 |
| <b>4</b> 高低音音量单独控制方法     | 6 |
| 5 总结                     | 7 |
| 参考文献                     | 7 |

### 图

| Figure 1: | 1.1 模式及其 process flow      | 2 |
|-----------|----------------------------|---|
| Figure 2: | 2.1 模式及其 process flow      | 3 |
| Figure 3: | EQ 资源扩充方法流程                | 3 |
| Figure 4: | 配置 TAS5805M 为 2.1 模式       | 4 |
| Figure 5: | 配置 Input Mixer 信号源为(L+R)/2 | 4 |
| Figure 6: | 配置 Equalizer               | 5 |
| Figure 7: | 配置 Mono Mixer              | 5 |
| Figure 8: | n=<br>配置 Output Crossbar   | 6 |
| Figure 9: | 高低音音量配置                    | 6 |

### 1 高调音需求下 TAS5805M 设计挑战

TAS5805M 是全新一代中功率音频功率放大器,以其强劲的性能和多样的配置模式在市场上得到了广泛应用。出于简化设计流程的目的,TAS5805M 的 1.1 模式下高低音共享 15 段 EQ 资源,并且将高音和低音的音量控制绑在一起,便于用户使用。但是随着使用场景越来越多,用户对 TAS5805M 的 1.1 模式提出了更高的要求:

- (1) 更多的 EQ 资源。部分客户的扬声器有比较多的谐振点,因此需要更多的 EQ 资源进行补偿,两 个通道共 15 段 EQ 资源略显紧张。并且现有 1.1 模式下 crossover 是放置在主 EQ 之后的,假若 用户希望先分频再调音,那必然要占用公共的 15 段 EQ,进一步压缩剩余 EQ 数量。
- (2) 高低音音量单独控制。在专业音频产品中,用户希望对高低音的音量进行单独控制,反映到产品 上就是有两个独立的音量调节旋钮,分别调节高音和低音的音量。

基于以上设计挑战,本文将创造性地用 TAS5805M 的 2.1 模式,通过相关的配置,来达到 1.1 模式下 EQ 资源扩充和高低音单独控制的要求。

### 2 TAS5805M 相关模式介绍

#### 2.1 1.1 模式

1.1 模式常见于桌面音箱等产品。在 TAS5805M 中, 音频信号经内部混音和 EQ 调节后通过 crossover 电子分频得到高频和低频两个信号,分别流经功放的两个通道。高低音都有属于自己的 DRC 功能,因此 可以设置不同的限制功率,非常适合有单独高低音扬声器的音频产品。在 1.1 模式的 process flow 中高低音共有 15 个 EQ 资源可用。Figure 1 为 1.1 模式及其 process flow。

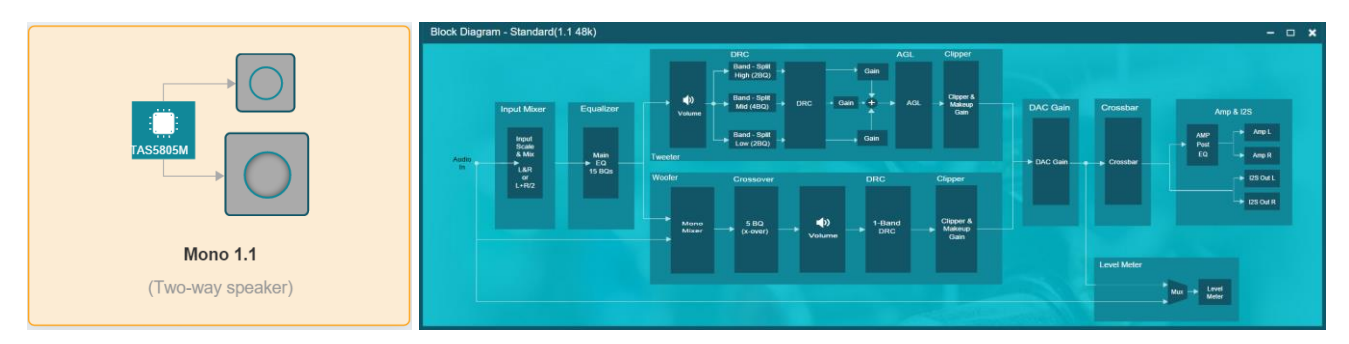

Figure 1: 1.1 模式及其 process flow

#### 2.2 2.1 模式

2.1 模式实际上是在 1.1 的基础上再添加了一个高音通道,这样整个模式下就有了三个通道的音频:左右声道高音和混合低音。在分频前,左右两个声道各有 15 段 EQ 可用,分频后左右声道的高音经过 tweeter 通道,共用 DRC 功能。低音则进入 woofer 通道,有专属的 woofer DRC。由于 TAS5805M 只有两个播放通道来播放左右高音,无法直接支持低音的播放,因此低音处理之后通过 I2S 的 SDOUT 输出数据流,用户再接一个数字输入功放即可使用。Figure 2 为 2.1 模式及其 process flow。

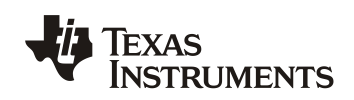

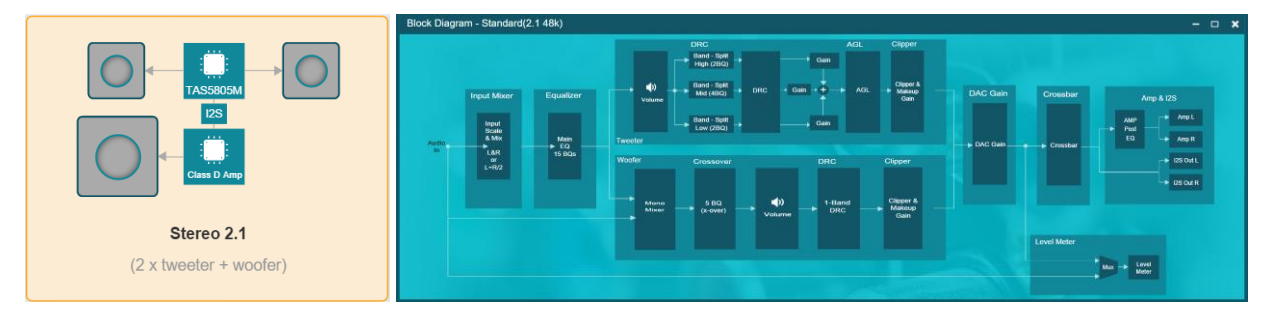

Figure 2: 2.1 模式及其 process flow

### 3 EQ 资源扩充方法

在现有的 1.1 模式 process flow 下, EQ 资源已经锁定了,没有办法再扩充,但是我们可以巧妙地借用 2.1 模式,在 2.1 模式下做适当更改,扩充高低音 EQ 资源,来满足 1.1 模式的需求。

扩充方法需要动用 2.1 模式的多个模块,汇总如下:

(1) Input Mixer 部分, 需要将原先的信号源 Left 和 Right 都改成(L+R)/2, 确保和 1.1 模式下一致;

(2) Equalizer 部分,对 EQ 进行解绑操作,释放左右通道的 EQ 资源;

(3) Mono Mixer 部分,将信号源由(L+R)/2 改成 Right EQ,释放的 EQ 资源将进入到 Woofer 通道;

(4) Output Crossbar 部分,将 Right Amp 信号源由 Right\_T 设置成 Woofer。

对应的扩充方法流程如 Figure 3 所示。其中黑色字体为常规配置参数,红色字体为对应模块需要配置的参数。

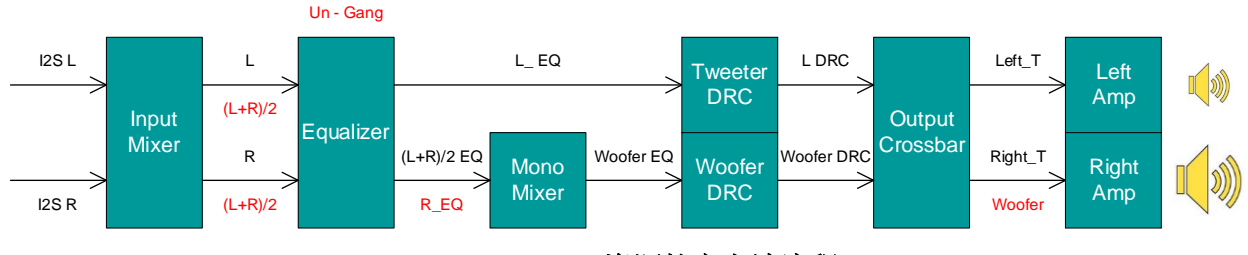

Figure 3: EQ 资源扩充方法流程

详细的配置步骤如下。

### 3.1 配置 TAS5805M 为 2.1 模式

登陆 Purepath Console 3 软件,进入 TAS5805M,选择 Stereo 2.1 模式,如 Figure 4 所示。

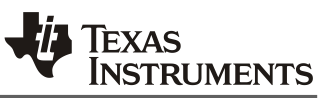

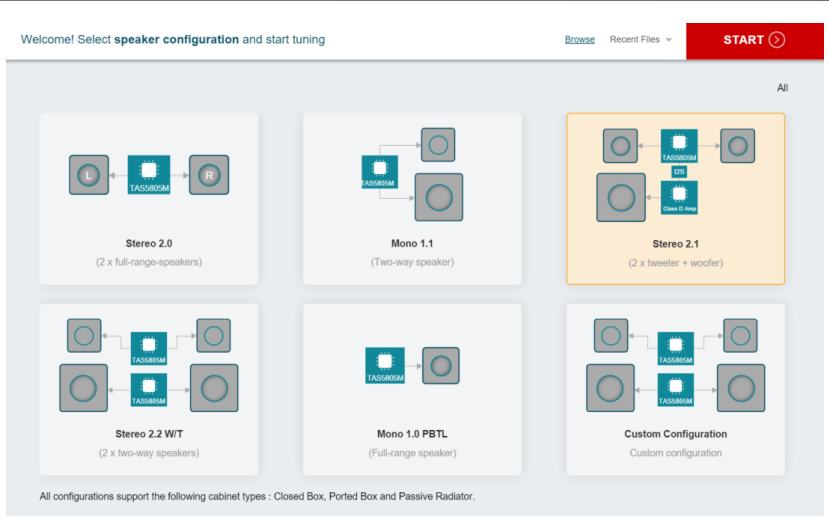

Figure 4: 配置 TAS5805M 为 2.1 模式

#### 3.2 配置 Input Mixer

在 Input Mixer 处, 将 Woofer and Left Tweeter 和 Woofer and Right Tweeter 信号源均设置为(L+R)/2, 力求与 mono 1.1 模式下保持一致,如 Figure 5 所示。这样(L+R)/2 会分别进入 TAS5805M 的 Left Channel 和 Right Channel,为后续步骤做准备。

| Input Mixer | Basic                      | Advanced          |
|-------------|----------------------------|-------------------|
| (L+R)/2 -   | Woofe Tweete               | r and Left<br>er  |
| (L+R)/2     | <b>─</b> 》 Woofe<br>Tweete | r and Right<br>er |
|             |                            |                   |

Figure 5: 配置 Input Mixer 信号源为(L+R)/2

### 3.3 配置 Equalizer

在 2.1 模式下, process flow 是可以对 Left Channel 和 Right Channel 分别赋予 15 段 EQ 资源的,这也 是 2.1 模式和 1.1 模式的明显区别。默认条件下, Left Channel 和 Right Channel 的 EQ 绑定在一起,需 要先进行解绑操作。具体操作需要在 PPC3 界面的右上方,取消勾选 Gang 选项,如 Figure 6 所示。依 次点击 Gang 旁边的 Left 和 Right 图标,就可以切换左右通道的 EQ 调节界面。如此一来, Left Channel 和 Right Channel 就各有 15 段 EQ 可用。根据后续模块的配置, Left Channel 会进入到高音, Right Channel 进入到低音,因此 Equalizer 里面的 Left EQ 就是高音 EQ, Right EQ 就是低音 EQ,这样高音 和低音就分别有了 15 段 EQ 资源。

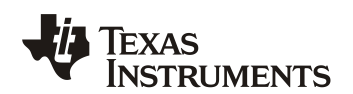

ZHCAB82

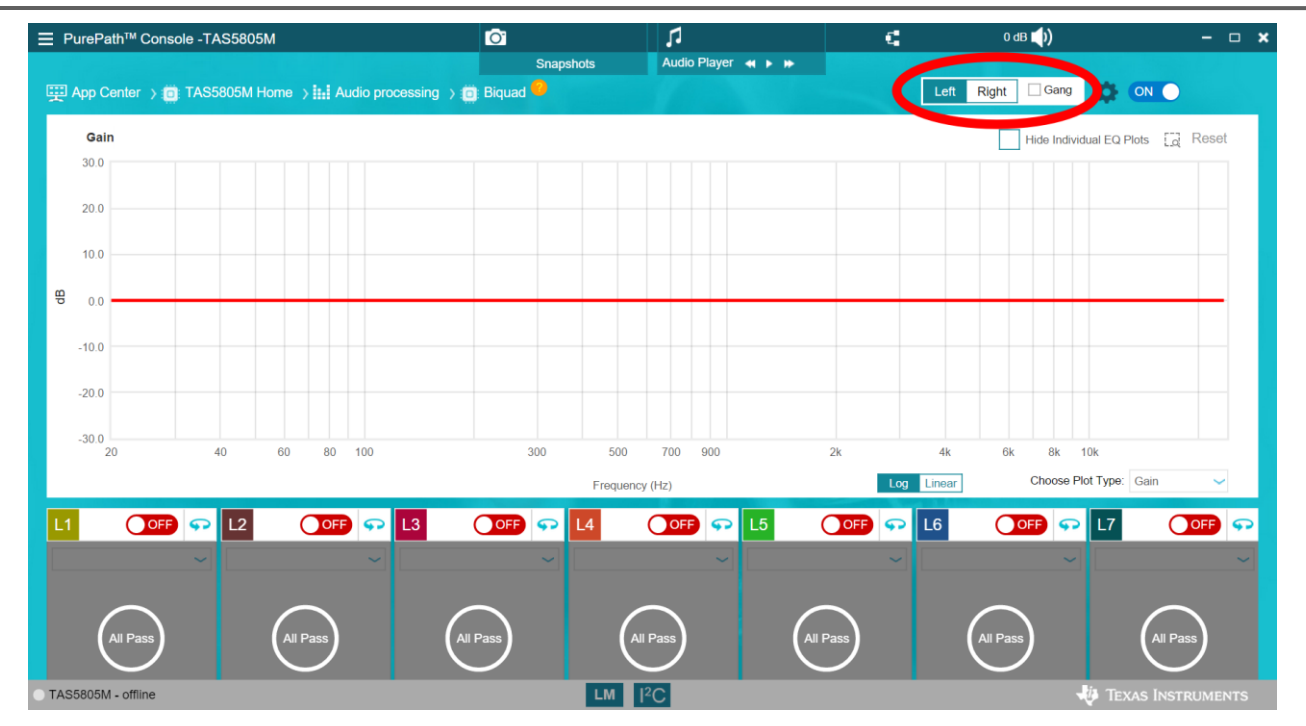

Figure 6: 配置 Equalizer

### 3.4 配置 Mono Mixer

Mono Mixer 的作用是选择 Woofer 的信号源,方便用户进行灵活使用。在这里需要选择 Right Ch 作为 Woofer 的信号源,如 Figure 7 所示。如此一来, Right Channel 中对应的资源,包括调音 EQ,都进入 到了 Woofer 路径上,为 Woofer 所用。而 Left Channel 则默认是高音的信号源,无需设置。

| Mono Mixer Basic Advanced | 0 dB 🌒 |
|---------------------------|--------|
| Right Ch                  |        |
|                           |        |
|                           |        |
|                           |        |
|                           |        |
|                           |        |

Figure 7: 配置 Mono Mixer

### 3.5 配置 Output Crossbar

配置完上述内容后,接下来需要对 Output Crossbar 进行设置。Output Crossbar 决定了后端功率放大所 采用的信号源,在这里我们需要把 Left T 作为 Left Amp 信号源,而 Woofer 作为 Right Amp 信号源,如 Figure 8 所示。

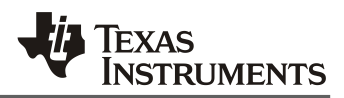

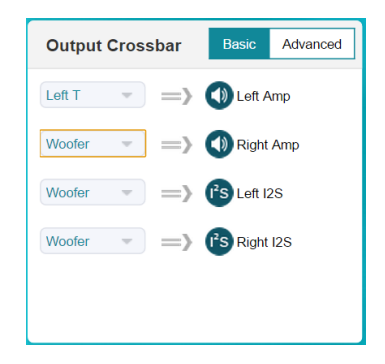

#### Figure 8: 配置 Output Crossbar

以上模块参数配置完毕后,TAS5805M的 Left channel 就是高音通道,Right Channel 就是低音通道, 高低音 EQ 资源扩充为每个通道 15 段 EQ,极大地丰富了用户的调音需求。

### 4 高低音音量单独控制方法

在现有的 1.1 模式 process flow 下,高低音的音量控制是绑定在一起的,改一个参数,会同时影响到高低音。对于专业级应用需求来说有些受限。

解决的办法和前述 EQ 资源扩充类似,同样需要借助 2.1 模式,依次配置 Input Mixer / Equalizer / Mono Mixer / Output Crossbar,配置的参数和前述 EQ 资源扩充方法完全一样,这里不再赘述。

配置完毕后需要单独配置 Volume。点击调音主界面右上方的扬声器图案,默认条件下 Gang 是勾选的,表明默认情况下 2.1 模式的高音和低音音量调节也绑定在一起。这里不勾选 Gang 选项,如 Figure 9 所示。拖动左边的音量条便是调节高音音量,拖动右边则是控制低音音量,也可直接输入数值实现精细化调节,从而实现高低音音量单独控制。

| PurePath <sup>™</sup> Console -TAS5805M | Ó                                                   | 1                          | C.            | <b>(</b> )) (() | - • ×             |
|-----------------------------------------|-----------------------------------------------------|----------------------------|---------------|-----------------|-------------------|
| 🕎 App Center 👌 🎁 TAS5805M Home 🗦 🏭 A    | Snapshots                                           | Audio Player 🔌 🕨 🗰         |               | Gang            | <b>0</b>          |
| 🛃 Common for Woofer and Tweete          | er -                                                | B Woofer                   |               |                 | Woofer Tweeter    |
| Input Mixer Basic Advanced              | Equalizer 💽 🔲                                       | Mono Mixer Basic Ad        | vanced 0 dB 🜒 | Cro             |                   |
| Left Ch => Woofer and Left<br>Tweeter   | Cascaded Biquadratic filters for audio equalization | (L+R)/2 ▼ => w             | loofer        | Casc<br>equa    | rs for audio      |
| Right Ch => Woofer and Right            |                                                     |                            |               | 0 dB 0 dB       |                   |
| 1 Wester                                |                                                     |                            |               | Adv »           |                   |
|                                         |                                                     |                            |               |                 |                   |
|                                         |                                                     |                            |               |                 |                   |
| Output Crossbar Basic Advanced          | Simple Register Tuning 🔹 🗘                          | DRC                        |               | Clipper         |                   |
| Left T 🔹 => 🕢 Left Amp                  | SDOUT Origin<br>Post                                | One Band Dynamic range cor | mpression     | 1.5             |                   |
| Right T 👻 🖃 🕥 Right Amp                 | State Control<br>Play =                             |                            |               | 0.5<br>S 0.0    |                   |
| Woofer> (*S Left I2S                    | PWM Mode<br>BD Mode                                 |                            |               | ₽ -0.5<br>-1.0  |                   |
| Woofer V => Right I2S                   | Mute                                                |                            |               | -1.5            | Time              |
| TAS5805M - offline                      | LM I                                                | <sup>2</sup> C             |               | Jia -           | TEXAS INSTRUMENTS |

Figure 9: 高低音音量配置

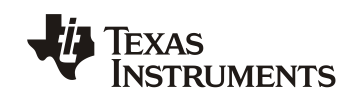

# 5 总结

随着 TAS5805M 的使用场景越来越多,用户对 1.1 模式的应用提出了更高的要求,包括有更多的 EQ 资源,以及高低音音量的单独控制功能。这对原本出于简化设计流程目的的 1.1 模式提出了新的挑战。本文提出了一种可行的方法,巧妙地利用 2.1 模式并对各个功能模块进行合理化的设置,使得高低音的 EQ 数量扩充至各 15 段,并实现了高低音音量的单独控制,帮助用户出色的完成调音需求。该方法同样适用于同类型产品如 TAS5806M 和 TAS5806MD。

## 参考文献

- 1. TAS5805M datasheet. <u>https://www.ti.com/lit/ds/symlink/tas5805m.pdf</u>
- 2. TAS5805M, TAS5806M and TAS5806MD Process Flows. https://www.ti.com.cn/cn/lit/an/sloa263a/sloa263a.pdf
- 3. General Tuning Guide for TAS58xx Family. https://www.ti.com.cn/cn/lit/an/slaa894/slaa894.pdf

#### 重要声明和免责声明

TI"按原样"提供技术和可靠性数据(包括数据表)、设计资源(包括参考设计)、应用或其他设计建议、网络工具、安全信息和其他资源, 不保证没有瑕疵且不做出任何明示或暗示的担保,包括但不限于对适销性、某特定用途方面的适用性或不侵犯任何第三方知识产权的暗示担 保。

这些资源可供使用 TI 产品进行设计的熟练开发人员使用。您将自行承担以下全部责任:(1) 针对您的应用选择合适的 TI 产品,(2) 设计、验 证并测试您的应用,(3) 确保您的应用满足相应标准以及任何其他功能安全、信息安全、监管或其他要求。

这些资源如有变更,恕不另行通知。TI 授权您仅可将这些资源用于研发本资源所述的 TI 产品的应用。严禁对这些资源进行其他复制或展示。 您无权使用任何其他 TI 知识产权或任何第三方知识产权。您应全额赔偿因在这些资源的使用中对 TI 及其代表造成的任何索赔、损害、成 本、损失和债务,TI 对此概不负责。

TI 提供的产品受 TI 的销售条款或 ti.com 上其他适用条款/TI 产品随附的其他适用条款的约束。TI 提供这些资源并不会扩展或以其他方式更改 TI 针对 TI 产品发布的适用的担保或担保免责声明。

TI 反对并拒绝您可能提出的任何其他或不同的条款。

邮寄地址:Texas Instruments, Post Office Box 655303, Dallas, Texas 75265 Copyright © 2022,德州仪器 (TI) 公司